## How to use **iMSafe** App?

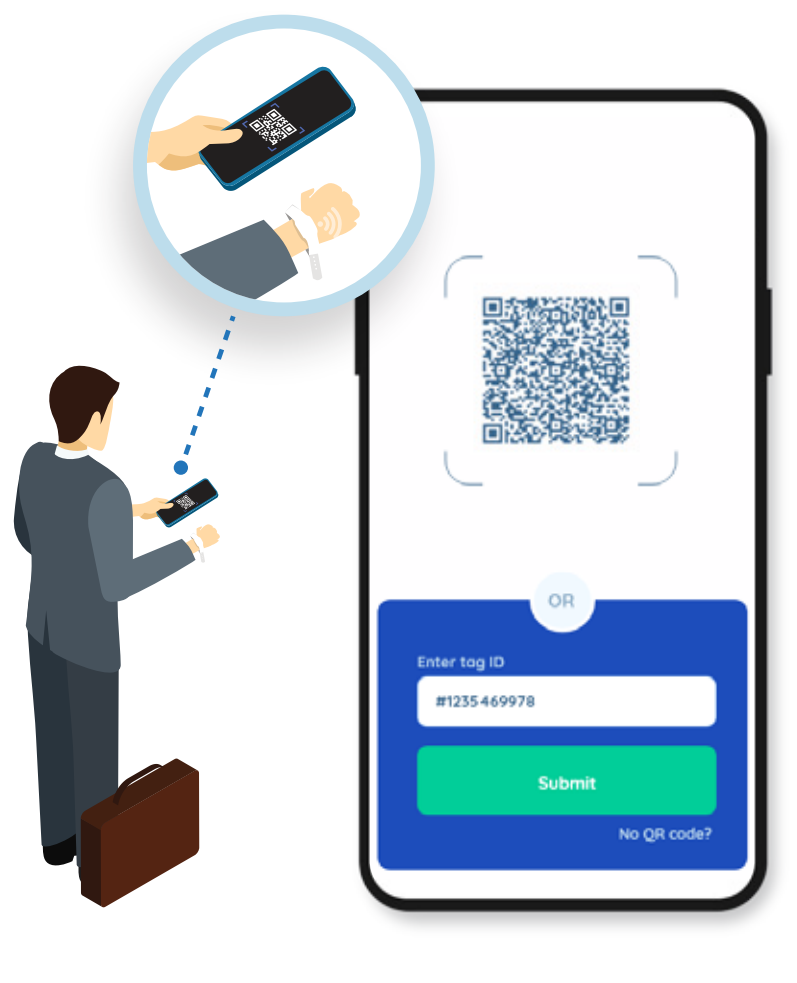

Scan this QR code

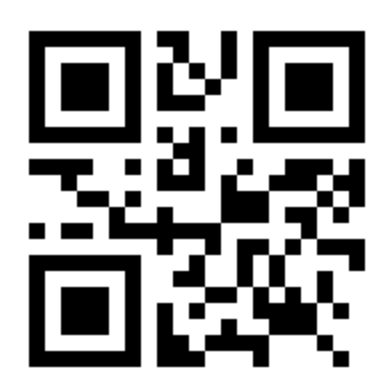

OR

Enter the Tag ID Tag ID: SN:24/65535/65535

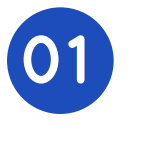

Launch the app to scan the QR code or enter the tag ID. Tag will be tracked from then on

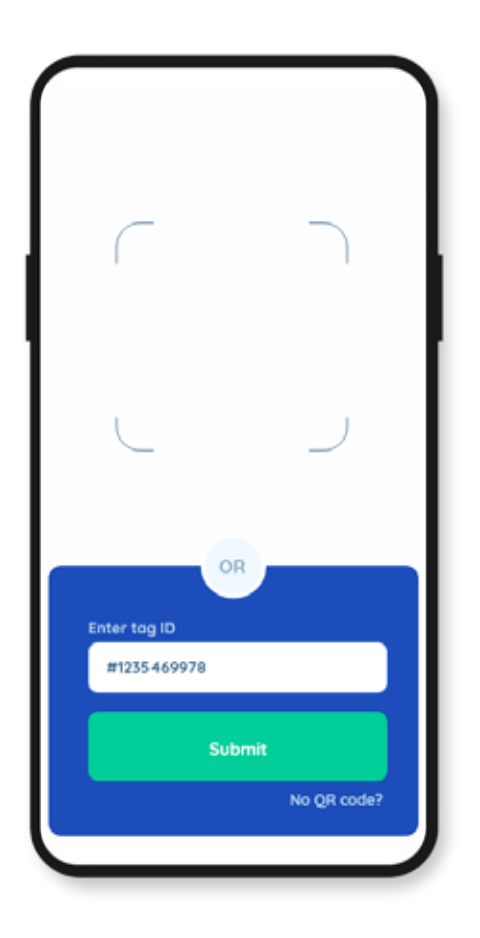

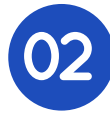

If the tag doesn't have QR code or tag ID on it, click on the 'No QR code?' option

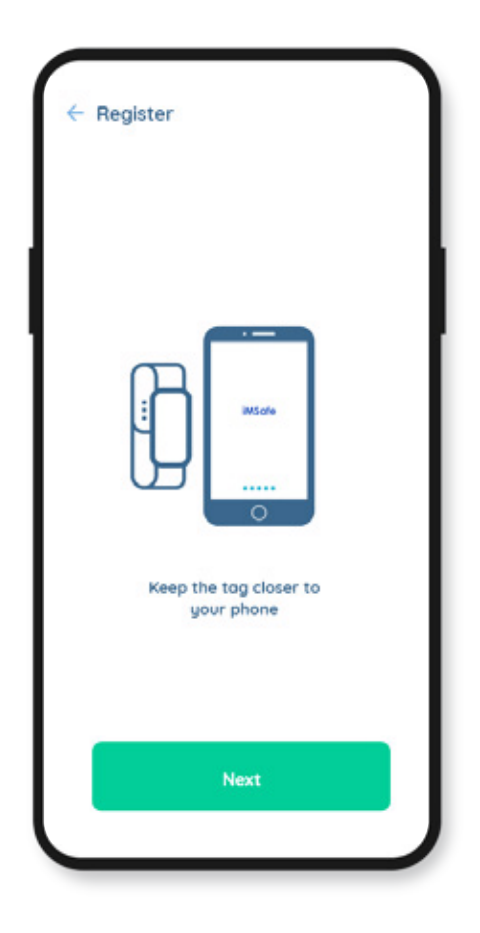

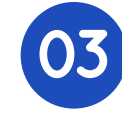

Keep the tag closer to the phone and press the 'Next' button

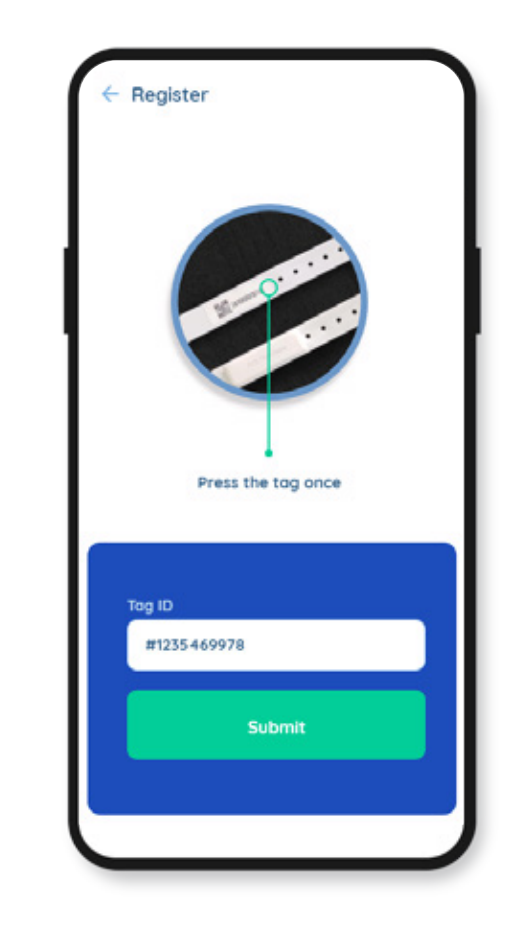

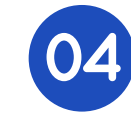

Press the tag once and an LED blinks. The tag ID will be auto-detected. Then click on the 'Submit' button. Tag will be tracked from then on

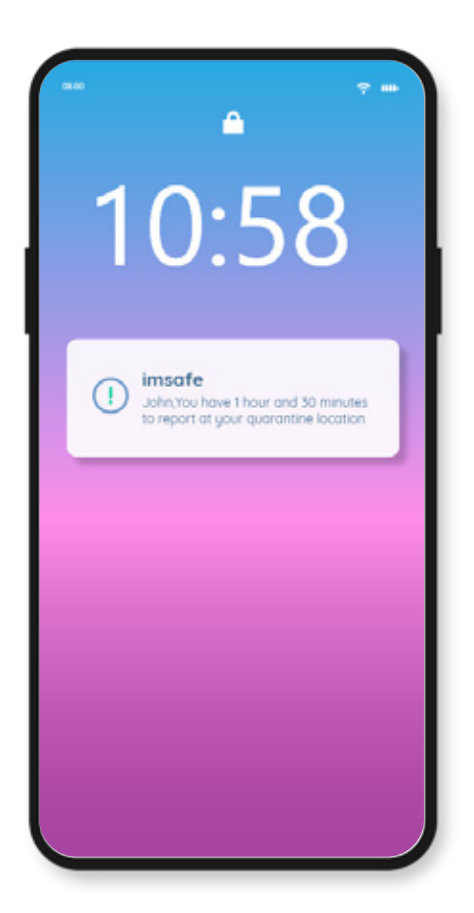

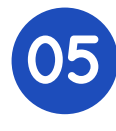

Notifications will be sent until the user reaches the quarantine location and declares to be in quarantine

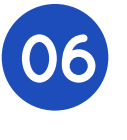

Click on the 'I am in quarantine' button upon reaching home/destination

iMSafe

User-last seen at

24 Mar 2020 12:28:32 PM

24 Mar 2020 12:29:32 PM

Click on this button once you reach your home

I am in quarantine

## User last seen at

Last time at which the app collected tag information

## Informed Admin at

Last time at which the tag information was sent to the server from the app

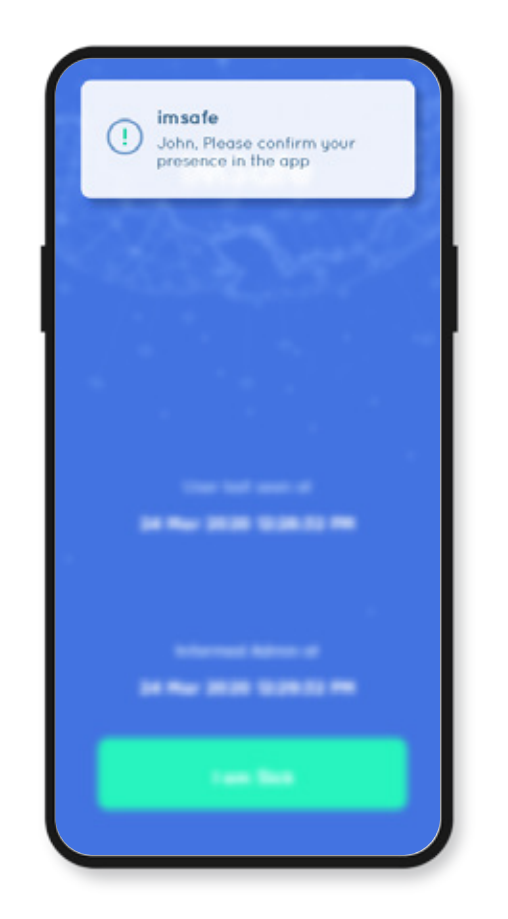

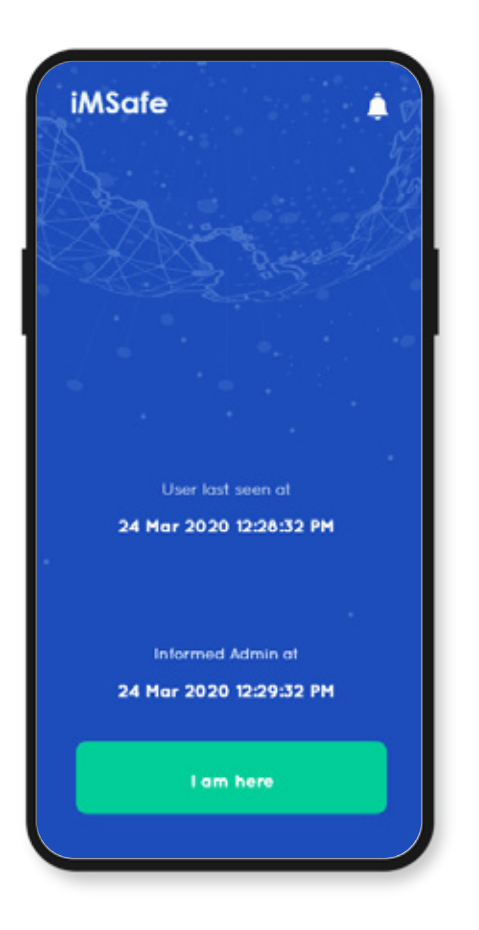

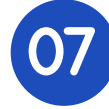

Mobile notifications will be sent when the user moves away from the phone or when the admin needs to verify user presence

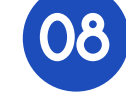

Click on 'I am here' button to confirm user presence. Click on the bell icon to view all alerts

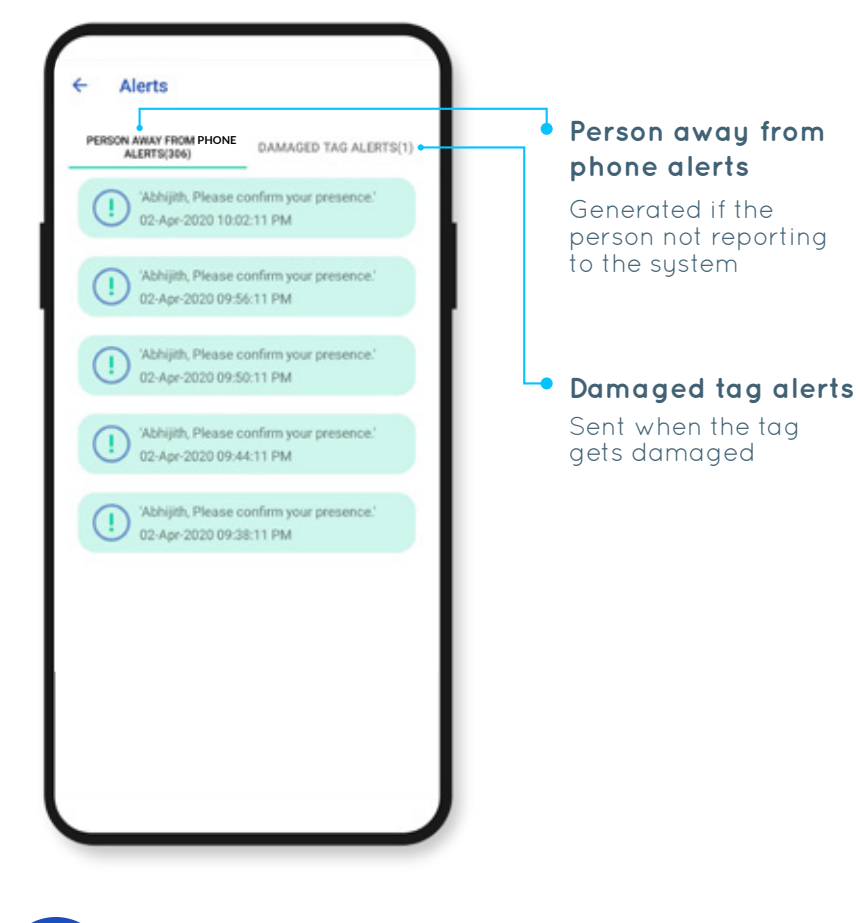

09

The list of alerts will be displayed based on the alert type chosen